## **Account Verification Instructions**

If you are still having trouble logging into your online account, please follow the steps below **using a web browser, not the mobile app.** 

1. Visit <u>www.DominionEnergy.com</u> and click on the yellow 'Sign In/Register' button on the top right.

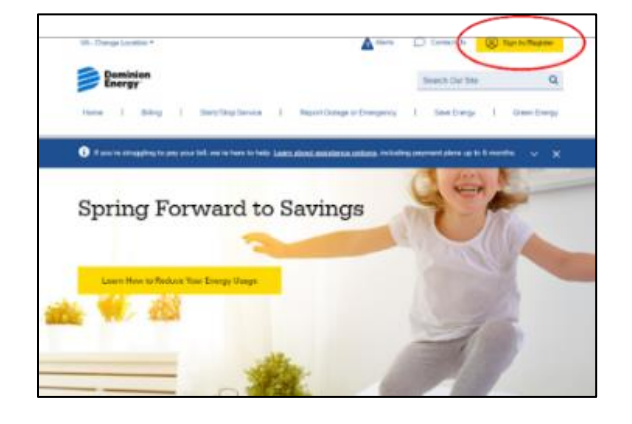

2. Enter your Login ID which is your email address and the password you selected when you recently attempted to verify your online account. If you have forgotten your password, use the "Forgot your Password?" link in the bottom right of the log-in screen.

| Sign In                      |                                                  |                |
|------------------------------|--------------------------------------------------|----------------|
| Login ID and password to sig | gn in.<br>Jour Dominion Energy account(s) online |                |
| Login ID: *                  | your bornimon chergy account(s) online.          |                |
| Customer@123                 | 3.com                                            | ø              |
| Password: *                  |                                                  |                |
|                              | _                                                | R              |
|                              | Forgot                                           | your Password? |
|                              | Submit                                           |                |

3. If you do not receive a popup to reverify your email, you will be successfully logged in to your online account. No further action is needed.

4. If you receive a popup to verify your login, you will receive an email containing your activation code. Enter the number into the Activation pop-up screen and click 'Continue.' You have now registered successfully.

| of Birth (Optional)               | Activation                                                                                               |
|-----------------------------------|----------------------------------------------------------------------------------------------------|
| a Now Password                    | An activation email has been sent to Customer@123.com<br>Please enter the code to activate your account. |
| nd)                               | Actuation Code<br>499001                                                                                 |
| m Pessword                        | Resend activation code<br>Activation is available for 10 minutes                                         |
| gree to the <u>Privacy Poli</u> s | Continue                                                                                                 |
| igree to the Terms & Co           |                                                                                                    |

If you still cannot log in, please register as a new user by following the steps outlined here using a web browser, not the mobile app: <u>View new registration process</u>